1: 基本信息填报: 请认真查看图片标注。

| 河南省职称管<br>Henan Province Title Mana | 理服务平台职称申报系统<br>gament Service Platform - Title declaration system         |                        |
|-------------------------------------|---------------------------------------------------------------------------|------------------------|
| 首页                                  | 个人信息 标密, 涉密类文件及含有敏感信息的业绩材料不得上传                                            |                        |
| 修改密码                                | 姓名: 居民身份证(户口簿): 单位: 郑州工商学院                                                | -                      |
| 基本信息                                | 证件母有效期:* 2018-08-30 到 2038-08-30 例: 1998-01-01到 2008-01-01长期              |                        |
| 学习经历                                | 性別: 女 マ 民族: び族 マ 政治道路: * 群众: マ                                            |                        |
| 工作经历                                | 现从事专业: 艺术学理论 × 从事现专业时间: 2021-10-28 出生日期: 1                                |                        |
| 申报职称                                | 与高校证申报专业一致或近似 与入职时间一致                                                     | (2寸 626*413 jpg悋<br>式) |
| 申报专家候选人                             | 翻帚字功: "本科 · 毕业师校:"河南财经政法大学 毕业证书专业:"艺术设计                                   | 是否将照片用于电子<br>证书及查询     |
| 信息查询                                | 举业证取得时间: 2011-07-01 通讯地址: 河南省郑州市郑东新区前 手机号码: *                             |                        |
| 缴费                                  | EMAIL: 皆堪市(省直):"郑州市 郑州市市直                                                 |                        |
| 退出                                  | 现任即称                                                                      |                        |
|                                     | 系列: * 无 v 专业: 请选择 v 级别:请选择 v 职称: v                                        |                        |
|                                     |                                                                           |                        |
|                                     | 服物取得时间: 证书编号: 区分大小写 证书当描件:* 选择变件 未…件                                      |                        |
|                                     | 职称明任时间: 聘书归谢件: * 选择文件 未…件                                                 |                        |
| 河南尖印称等                              | 珊胞文市ム」即物由認知体                                                              |                        |
| Henan Province Title Manag          | ・法上版スプーロー やいかやすばかます。<br>genent Service Platform - Tile declaration system |                        |
| 首页                                  | 其他职称                                                                      |                        |
| 修改密码                                | 系列: 无 ◆ 专业: 请选择 ▼ 収別:请选择 ◆ 职称: ◆                                          |                        |
| 基本信息                                | 建在时间· 征书通信· 区公十小司 征书法编件: (可上传多 [1945年94] + 24                             |                        |
| 学习经历                                |                                                                           |                        |
| 工作经历                                |                                                                           |                        |
| 申报职称                                |                                                                           |                        |
| 申报专家候选人                             |                                                                           |                        |
| 信息查询                                | 执业资格                                                                      |                        |
| 缴费                                  |                                                                           | 高較正 png                |
| 退出                                  | 抗止资格: 数帅资格证 ✓ 抗止资格证书预购时间: 2022-07-30 抗业资格证书到编件: 选择文件 未…件                  | 删除文件                   |
|                                     | 2. 注册单位: 注册时间: 注册证书归期件: 透释文件 未件                                           |                        |
|                                     |                                                                           |                        |
|                                     | 担任学术团队职务或社会兼职:                                                            |                        |
|                                     |                                                                           |                        |
|                                     | 保存                                                                        |                        |
|                                     |                                                                           |                        |

| 2.点击 <b>保存</b> ,进入学习经历填报,点击 <b>新增</b> ( <b>此项必填</b> ),培训经 | 近根据自己真实情况酌情填报。 |
|-----------------------------------------------------------|----------------|
|-----------------------------------------------------------|----------------|

|                                                                                                    | <ul> <li>起止时间</li> </ul>                                                   | 学校                           | 职务         | 证明人  | 所学专业  | 学历   | 学位   | 是否全日制 | 备注     | 学历证书编号    | 学位证书编号    | 学历证书文件(点击可预览) | 学位证书文件(点击可预 |
|----------------------------------------------------------------------------------------------------|----------------------------------------------------------------------------|------------------------------|------------|------|-------|------|------|-------|--------|-----------|-----------|---------------|-------------|
| 7/25                                                                                                    | 2007-09-01-2011-07-01                                                      | 河南财经政法大学                     | -          | -    | 艺术设计  | 无    | 无    | 是     |        | 104841201 | 104844201 | 毕业证.png       | 学位证.png     |
| <sup>发眼称</sup> <mark> </mark>                                                                                                    | 音训经历(培训经历不包含继续教育                                                           | <b>う</b> ) 标密, 涉密类文件         | 及含有        | 敦感信息 | 的业绩材料 | 不得上  | 传    |       |        |           |           |               |             |
|                                                                                                    | 吉训经历 <mark>(増加経历不包含继续教育</mark><br>+ 増加 × 勤除 G 修改 Ø ℝ                       | 奇) 标密, 涉密类文件<br>瀰            | 及含有        | 敏感信息 | 的业绩材料 | 中不得上 | 传    |       |        |           |           |               |             |
| 家候选人                                                                                                    | 音川经万 <mark>万(協制短历不包含继续教育</mark><br>+ 斑加 × 副除 G 修改 G 編<br>- 起止时间            | 奇) 标密, 涉密类文件 第 第 培训单位机构      | 及含有        | 敏感信息 | 的业绩材料 | 4不得上 | 培训名称 |       |        | 证明人       | 上传文件(点    | 击可预试)         |             |
| 段职称 推家候选人                                                                                                    | 音训经 <mark>历(開始2074包含继续数)</mark><br>+ 地加 × 100余 ℃ 6 作政 © 10<br>□ 起止的问       | 6)标密, 涉密类文件 第 第 第 第 第 第 第    | <b>投含有</b> | 敏感信息 | 的业绩材料 | 中不得上 | 培训名称 | 没有找到  | 川匹配的记录 | 证明人<br>   | 上传文件(应    | 击可预改)         |             |
| 股助称     「算道词     」     故     贯     黄     词     故     贯     首     词     载     贯     首     词     载     贯     载     贯     载     贯     载     贯     载     贯     载     贯     载     贯     载     载     载     贵     载     贵     载     贵     载     贵     专     写     专     写     专     写     专     写     专     写     专     写     专     写     写 | 音训经5 <mark>7(190920万千包条继续数)</mark><br>+ 1920 × 3999 (3 ¢ ¢ 次 2 ♀<br>- 起止的问 | 高) 标密, 涉密类文件<br>新<br>培训单位/机构 | 及含有        | 敏感信息 | 的业绩材料 | 中不得上 | 培训名称 | 没有找到  |        | 证明人       | 上传文件(症    | <b>右可预</b> 烷) |             |

3. 工作经历填报: 起始时间需与基本信息中从事本专业时间相符, 上传聘用证明。

| Henan Province The Wallog |                                                 |        |        |      |        |    |             |  |  |  |  |
|---------------------------|-------------------------------------------------|--------|--------|------|--------|----|-------------|--|--|--|--|
| 首页                        | 工作经历*标密,涉密类文件及含有敏感信息的业绩材料不得上传(从参加工作以来,如有变动须详填写) |        |        |      |        |    |             |  |  |  |  |
| 修改密码                      |                                                 |        |        |      |        |    |             |  |  |  |  |
| 基本信息                      |                                                 | 单位     | 担任行政职务 | 从事专业 | 职称     | 备注 | 上传文件(点击可预览) |  |  |  |  |
|                           | 至今                                              | 郑州工商学院 | 2      | 艺术设计 | -      |    | 聘用证明.png    |  |  |  |  |
| 学习经历                      |                                                 |        |        |      |        |    |             |  |  |  |  |
| 工作经历                      | 显示第1到第1条记录,尽共1条记录                               |        |        | ·    | 业一致或近似 |    | 必须盖章上传      |  |  |  |  |
| 申报职称                      |                                                 |        |        |      |        |    |             |  |  |  |  |
| 申报专家候选人                   |                                                 |        |        |      |        |    |             |  |  |  |  |

## 4.进入申报职称页面:

| 可南省职称管<br>nen Province Title Manage | 理服务平台-职称申报系统<br>persent Service Failform - Tex dollaritation system |  |
|-------------------------------------|---------------------------------------------------------------------|--|
| 首页                                  |                                                                     |  |
| MINIME.                             |                                                                     |  |
| 基本信息                                |                                                                     |  |
| 学习经历                                | 此处选择2023年                                                           |  |
| 工作经历                                | 申报年度: 2022                                                          |  |
| 中报职称                                | 进入申版                                                                |  |
| 申报专家候选人                             |                                                                     |  |
| 信息查询                                |                                                                     |  |
| 燃费                                  |                                                                     |  |
| 退出                                  |                                                                     |  |
|                                     |                                                                     |  |

## 此页面信息请**认真填写,不可出错。**

| 河南省职称管<br>Henan Province Title Manag | 理服务平台-职称申报系统<br>lement Service Platform - Title declaration system |           |         |         |           |                              |
|--------------------------------------|--------------------------------------------------------------------|-----------|---------|---------|-----------|------------------------------|
| 首页                                   |                                                                    |           |         |         |           |                              |
| 修改密码                                 |                                                                    |           | 请输入申报   | 有关信息    |           |                              |
| 基本信息                                 |                                                                    |           | 申报人姓名:  |         |           |                              |
| 学习经历                                 |                                                                    |           | 申报人单位:  | 郑州工商学院  |           |                              |
| 工作经历                                 |                                                                    |           | 评审类型:   | 初定      | 此处要选择"考核认 | 定 " 不能选初定                    |
| 申报职称                                 |                                                                    |           | 申报系列:   | 高校教师    | v         |                              |
| 申报专家候选人                              |                                                                    |           | 申报级别:   | 助理级     | ~         |                              |
| 信息查询                                 |                                                                    |           | 申报专业:   | 艺术学理论 > | · · ·     |                              |
| 缴费                                   |                                                                    | 与基本信息填写一致 | 由报职称·   | 日十歲行    |           |                              |
| 退出                                   |                                                                    |           |         | AU\$X   | •••       | 中小学教师系列,城市学校                 |
|                                      |                                                                    |           | 区域(城乡): | 城市      | ~         | 教师不得选取农村高评会,<br>农村学校教师可根据个人实 |
|                                      |                                                                    |           | 单位类型:   | 民办本科    | ~         | 际选择农村或城市局评会                  |
|                                      |                                                                    | l         |         |         | 进入申报      |                              |
|                                      |                                                                    |           |         |         |           |                              |
|                                      |                                                                    |           |         |         |           |                              |

重选系列页面视自己情况填写;填写个人业务自传,填写完毕后预览信息,确认信息无误后提交审核,并上传承诺书,确认上报。

| 首页           | 【重选系列】                                                                                                    |                                |          |      |         |                 |  |  |  |  |  |
|--------------|----------------------------------------------------------------------------------------------------|--------------------------------|----------|------|---------|-----------------|--|--|--|--|--|
| 修政密码<br>基本信息 | <ul> <li></li></ul>                                                                                                    |                                |          |      |         |                 |  |  |  |  |  |
| 学习经历         | 指導彈程名称         授導彈程名和         授導理程名和         理封         年均数学课时         教学效果         分学年(学調)数学质量考评等次         上传文件 (列預筑) |                                |          |      |         |                 |  |  |  |  |  |
| 工作经历         |                                                                                                    |                                |          |      |         |                 |  |  |  |  |  |
| 申报职称         | 教育教学获奖情况 标密, 涉密类文件及含有敏感信息的业绩材料不得上传<br>+ 畑加 × 脚斧 G 修双 分期新                                                               |                                |          |      |         |                 |  |  |  |  |  |
| 申报专家候选人      | □ 奖励名称                                                                                                    | 获奖时间                           |          | 颁发部门 | 上传文件(   | 上传文件(获奖文件)(可预览) |  |  |  |  |  |
| 信息查询         |                                                                                                    |                                |          | 没有   | 找到匹配的记录 |                 |  |  |  |  |  |
| 鐵费<br>退出     | 学科(专业)建设、课程改革、指导青年教师情况 标密,涉密类文件及含有敏感信息的业绩材料不得上传<br>+ 電加 X 翻译                                                           |                                |          |      |         |                 |  |  |  |  |  |
|              | □ 情况                                                                                                    | 上传动                            | (件 (可预览) |      |         |                 |  |  |  |  |  |
|              |                                                                                                    |                                |          | 没有   | 找到匹配的记录 |                 |  |  |  |  |  |
|              |                                                                                                    |                                |          |      |         |                 |  |  |  |  |  |
|              |                                                                                                    | ※文件及含有敏感信息的业绩材<br>3 周新<br>3 周新 | 料不得上传    |      |         |                 |  |  |  |  |  |
|              | □ 情况                                                                                                    | 上传了                            | (可预览)    |      |         |                 |  |  |  |  |  |
|              |                                                                                                    |                                |          | 没有   | 找到匹配的记录 |                 |  |  |  |  |  |

| 河南省职称管<br>Henen Province Title Manage | 理服务平台-职称<br>ement Service Platform - The deal | 申报系统       |         |           |          |             |           |         |          |                | 欢迎 司肯肯 登录          | 1   |
|---------------------------------------|-----------------------------------------------|------------|---------|-----------|----------|-------------|-----------|---------|----------|----------------|--------------------|-----|
| 首页                                    | □ 竞赛名称                                        | 时间         | 頭突部门    | 获奖名次      | 获奖等级     | 获奖学生姓名或团体   | 565       | 导教师排名   | 备注       | 上传文件(获奖文件)(可预访 | 8)                 |     |
| 修改密码                                  |                                               |            |         |           |          | 没有找到匹赦的     | 記录        |         |          |                |                    |     |
| 35.5 (2.0)                            | 成果 标密、涉密类)                                    | 文件及含有      | 敏感信息的业绩 | 訪材料不得上传   |          |             |           |         |          |                |                    |     |
| artine.                               | + #### K #### (G)                             | tax C Refi | ]-      |           |          |             |           |         |          |                |                    |     |
| 学习经历                                  | □ 获得时间                                        |            |         | 名称        | 1        | 18          | 上传文件(点击可预 | (四)     |          |                |                    |     |
| 工作经历                                  |                                               |            |         |           |          | 没有找到匹配的     | 的记录       |         |          |                |                    |     |
| 中國医院                                  |                                               |            | 比人个     | 上务自传(主要填写 | 本人任现职以来的 | 思想政治表现、完成本即 | 职工作的质和量以  | 及工作业绩和学 | 学术、技术水平等 | 身限800字)        |                    |     |
| 申报专家候选人                               | 填写个人业务自                                       | 传          |         |           |          |             |           |         |          |                |                    |     |
| 信息查询                                  |                                               |            |         |           |          |             |           |         |          |                |                    |     |
| 傲興                                    |                                               |            |         |           |          |             |           |         |          |                |                    |     |
| 退出                                    |                                               |            |         |           |          |             |           |         |          |                |                    |     |
|                                       |                                               |            |         |           |          |             |           |         |          |                |                    |     |
|                                       |                                               |            |         |           |          |             |           |         |          |                |                    |     |
|                                       |                                               |            |         |           |          |             |           |         |          |                |                    |     |
|                                       |                                               |            |         |           |          |             |           |         |          | 白布             | 记输入0个字符、包还可以输入800个 | 实符。 |
|                                       |                                               |            |         |           |          | 預造信息 預造下裁评  | 前表 提交审核   |         |          |                |                    |     |

| Henan Province Title Management Service Platform - Title declaration system                          |                  |
|----------------------------------------------------------------------------------------------------|------------------|
|                                                                                                    |                  |
|                                                                                                    | × 前注             |
| 上版后将尤法再进行修改!请打组检查确保信息尤属后上版!!提文前确如<br>基本信息<br>成里 标密 洗密类文件及会有敏感信息的业绩材料不得上传                             | 贝克卜軟许审表!!<br>    |
| 学习经历         + 端加         × 圖除         び 修改         び 順防         承诺书模板              副防申报: 宇宙城信乐诺书 承礼 | 诺书需手写签名          |
| 工作经历 菜樽助间 名称 用户上传承诺书(签字后)(支持图片,pdf格式) 选择文件 承诺书.png                                                   | 承诺书.png          |
| 申报联称 使大业务自传(主要填写:                                                                                    | <b>承诺书 删除承诺书</b> |
| 申报专家候选人                                                                                              | 返回确认上报           |
| 信息查询<br>,                                                                                            |                  |
|                                                                                                    |                  |
| 通出                                                                                                   |                  |
|                                                                                                    |                  |
|                                                                                                    |                  |
|                                                                                                    |                  |
| 预览信息   预览下载评审表     提交审核                                                                              |                  |

注: 审核过程中若老师上报信息有误,会将填报信息驳回,请各位老师关注个人填报信息,及时进行更正上报。